# システム設定マニュアル [訪問計画]

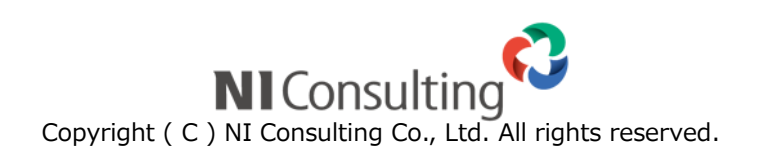

| 6.訪問計画        | <br>2 |
|---------------|-------|
| 6-1.訪問計画の締め時間 | <br>2 |

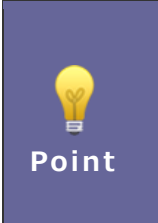

#### ・本マニュアルについて

Sales Force Assistant 顧客深耕、 Sales Force Assistant 顧客深耕 AO など「Sales Force Assistant」シリーズの製品名を「Sales Force Assistant」と記載しております。

# 6.訪問計画

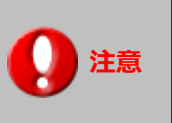

 ※この項目は Sales Force Assistant シリーズの 顧客深耕、深耕創造、顧客深耕 R、 顧客深耕 AO を導入されている場合にのみ表示されます。

## 6-1.訪問計画の締め時間

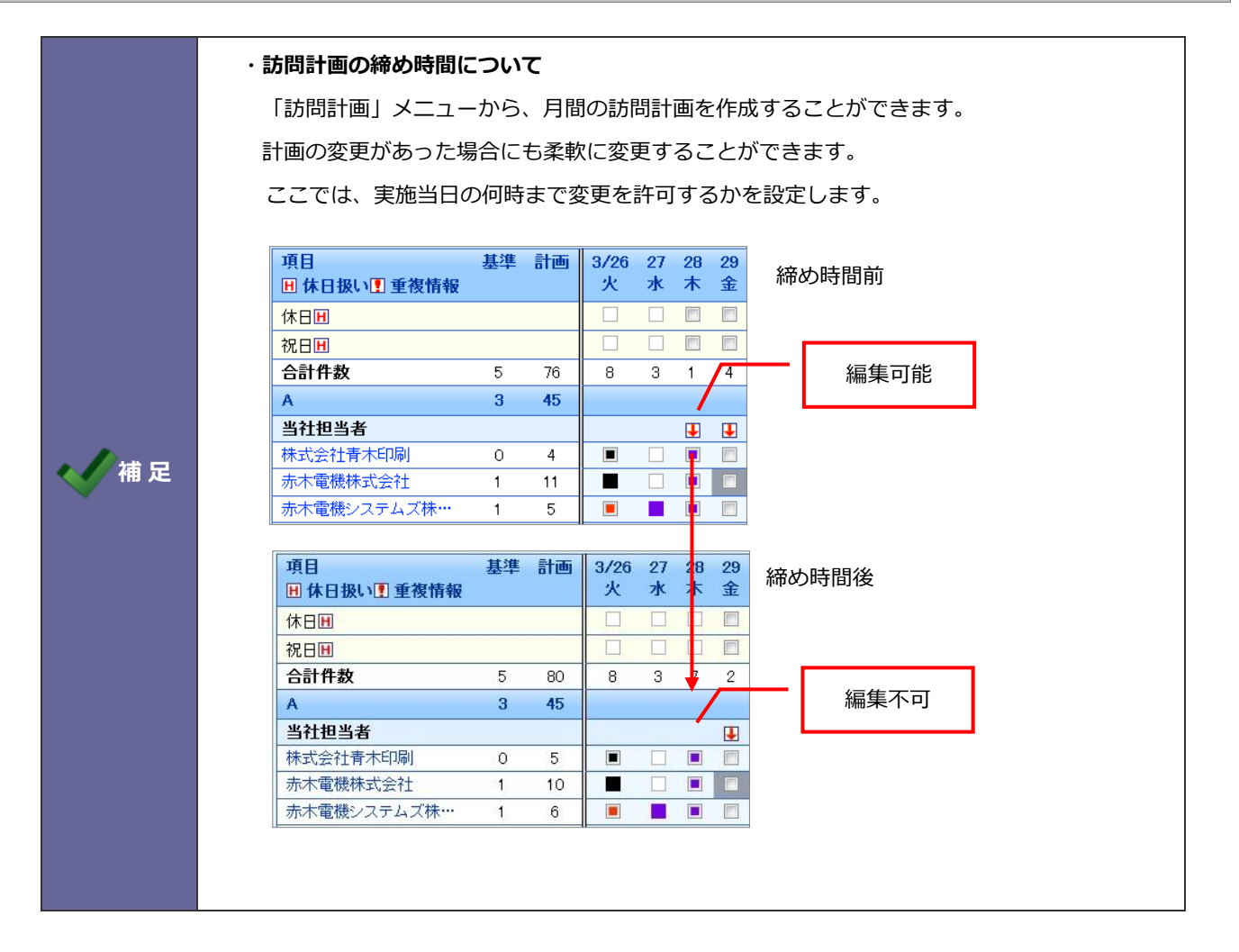

### 6-1-1.変更可能な時間を設定する

- システム設定の Sales Force Assistant タブより「訪問計画」の「訪問計画の締め時間」を選択します。
  ⇒「訪問計画/訪問計画の締め時間」画面が表示されます。
- プルダウンから、締め時間を選択し、 保存 ボタンをクリックします。
  ※「0:00」を指定すると、当日の計画変更が不可と設定することができます。

○ 商標

本説明書に登場する会社名、製品名は各社の登録商標、商標です。

○ 免責

本説明書に掲載されている手順による操作の結果、ハード機器に万一障害などが発生しても、弊社では一切の責任を負いませんのであらかじめご了解ください。

○ 発行

2019年8月26日 第2版

## 株式会社 NIコンサルティンク<sup>®</sup> <sup>サポートデスク</sup> E-mail : <u>support@ni-consul.co.jp</u> Fax : 082-511-2226 営業時間 : 月曜日~金曜日 9:00~12:00、13:00~17:00(当社休業日、土・日・祝日を除く)